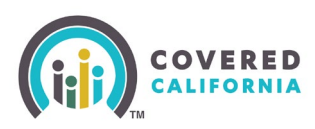

#### **Overview**

This guide provides agents and certified enrollers steps for delegating, de-delegating, and transferring Consumer Cases or Book of Business (BoB).

#### **Table of Contents**

Overview Background Accept or Decline a Delegation Request Removing Delegation Delegation Tool Approved Agency Admin Staff Level 1 and Level 2 Transfer Consumer Delegations Exporting an Agent's Book of Business Exporting Your Own Book of Business

My Delegation History

### Background

This guide is for Level 1 and Level 2 Agents, Agency Managers, and Approved Admin Staff, and for Certified Enrollment Counselors (CEC), Entity Managers, Plan Based Enroller (PBE), and Medi-Cal Managed Care Plan Enroller (MMCPE).

### Accept or Decline a Delegation Request

The Counselor must accept the delegation to access the Consumer's account or application. This section illustrates a Counselor's perspective; however, Agents have similar functionality. The Counselor accepts a delegation request by following these steps:

1. Log into the Enroller Portal and select **My Pending Delegations** from the *My Delegations* dropdown. The *My Pending Delegations* list view displays.

|      | Q Se     | arch      |            |                       |    |                  |
|------|----------|-----------|------------|-----------------------|----|------------------|
| Home | Agency 🗸 | My Team 🗸 | My Profile | My Delegations 🗸      | Re | sources 🗸 Help 🗸 |
|      |          |           |            | My Active Delegations |    |                  |
|      |          | Λ         | Welco      | My Pending Delegatior | าร | ncy Home Page!   |
|      |          |           |            | My Delegation History |    |                  |

Covered California Outreach and Sales Division <u>OutreachandSales@covered.ca.gov</u>

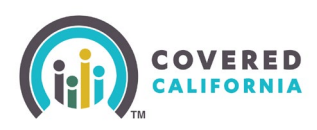

- 2. To *accept* a pending delegation request:
  - Select the checkbox next to the Consumer's name and click Accept Delegations.
  - Select the checkbox next to the *Consumer Contact* column label and click **Accept Delegations** to accept all pending delegation requests.

| ត្ <sup>D</sup> | elegat<br>⁄Iy Pe | ons<br>ending Delegations   | • 🖈                |          |                        |        |             |            |            |         | Decli              | ine Deleg | gations  | Accept De | legatio | ons |
|-----------------|------------------|-----------------------------|--------------------|----------|------------------------|--------|-------------|------------|------------|---------|--------------------|-----------|----------|-----------|---------|-----|
| 1 item • S      | orted b          | y CalHEERS Case/Application | ID • Filtered by ! | My deleg | gations - Delegation ! | Status | • Updated a | few second | is ago     | Q Searc | :h this list       | <b>\$</b> | •        |           |         | ▼   |
|                 |                  | CalHEERS Case/ ↑ 🗸          | Name               | ~        | Date of Birth          | ~      | SSN         | ~          | Delegation | n St 🗸  | Request Sent Date  | ~         | Delegati | on Name   | ~       |     |
| 1               |                  | 5193166618                  | Ryu Suji           |          | 6/17/1999              |        | 8035        |            | Pending    |         | 5/30/2024 10:30 AM |           | D-34334  | 74        | 0       | •   |

#### 3. To <u>decline</u> a pending delegation request

• Select the checkbox next to a consumer's name and click **Decline Delegations**.

The consumer displays in the counselor's *My Active Delegations* list view on the *Delegations* page when delegation is complete.

| Home                | Agency 🗸                           | My Team 🗸                                                                                                    | My Profile                                                                                                    | My Delegatio                                                                                                    |                                                                                                    | Resources                                                                                                    |                                                                                                    | Help 🗸                                                                                                    |                                                                                                    |                                                                                                    |                                                                                                    |                                                                                                    |                                                                                                    |
|---------------------|------------------------------------|----------------------------------------------------------------------------------------------------|----------------------------------------------------------------------------------------------------|----------------------------------------------------------------------------------------------------|----------------------------------------------------------------------------------------------------|----------------------------------------------------------------------------------------------------|----------------------------------------------------------------------------------------------------|----------------------------------------------------------------------------------------------------|----------------------------------------------------------------------------------------------------|----------------------------------------------------------------------------------------------------|----------------------------------------------------------------------------------------------------|----------------------------------------------------------------------------------------------------|----------------------------------------------------------------------------------------------------|
| Delegation<br>My Ac | <sup>ons</sup><br>tive Delegations | * *                                                                                                    |                                                                                                    |                                                                                                    |                                                                                                    |                                                                                                    |                                                                                                    |                                                                                                    |                                                                                                    |                                                                                                    | Decline Delegation                                                                                                    | ns Accept Deleg                                                                                                    | ations                                                                                                    |
| Sorted t            | by CalHEERS Case/Applic            | ation ID • Filtered by My                                                                                                    | delegations - Delegati                                                                                                    | ion Status • Upd                                                                                                    | lated a fe                                                                                                    | ew seconds ago                                                                                                    |                                                                                                    |                                                                                                    |                                                                                                    | Q Search this list                                                                                                    | t                                                                                                    |                                                                                                    | ¢ 🔻                                                                                                    |
|                     | CalHEERS C ↑ ∨                     | Name                                                                                                    | ✓ Date of Birth                                                                                                    | V SSN                                                                                                    | ~                                                                                                    | Phone                                                                                                    | ~                                                                                                    | Email 🗸                                                                                                    | Household Eligi $\vee$                                                                                                    | Consent 🗸                                                                                                    | Delegation Start Date 🗸                                                                                                    | Delegation 🗸                                                                                                    |                                                                                                    |
|                     | 1357050921                         | Mina Smith                                                                                                    | 2/25/1986                                                                                                    |                                                                                                    |                                                                                                    | 12135539875                                                                                                    |                                                                                                    |                                                                                                    | Medi-Cal Only                                                                                                    | 0                                                                                                    | 10/15/2024 3:14 PM                                                                                                    | D-3433547                                                                                                    | -                                                                                                    |
|                     | 5193166570                         | Josie Fred                                                                                                    | 9/9/1987                                                                                                    | 8035                                                                                                    |                                                                                                    |                                                                                                    |                                                                                                    |                                                                                                    | Medi-Cal Only                                                                                                    | 2029                                                                                                    | 5/15/2024 2:43 PM                                                                                                    | D-3433464                                                                                                    | •                                                                                                    |
|                     | 5193166956                         | kyla baker                                                                                                    | 9/12/1990                                                                                                    | 8030                                                                                                    |                                                                                                    |                                                                                                    |                                                                                                    |                                                                                                    | Medi-Cal Only                                                                                                    | 2030                                                                                                    | 7/8/2024 3:35 PM                                                                                                    | D-3433508                                                                                                    | -                                                                                                    |
|                     | 5193167149                         | true testingtime                                                                                                    | 9/9/1990                                                                                                    | 8030                                                                                                    |                                                                                                    |                                                                                                    |                                                                                                    |                                                                                                    | Medi-Cal Only                                                                                                    | 2030                                                                                                    | 7/25/2024 3:15 PM                                                                                                    | D-3433512                                                                                                    |                                                                                                    |
|                     | Home Delegation My Act  · Sorted I | Home Agency ✓<br>Delegations<br>My Active Delegations<br>→ Sorted by CalHEERS Case/Applic<br>CalHEERS C ↑ ✓<br>1357050921<br>5193166570<br>5193166956<br>5193167149 | Home     Agency ∨     My Team ∨       Delegations     My Active Delegations     ▼       My Active Delegations     ▼     Image: Control of the set of the set of | Home     Agency ∨     My Team ∨     My Profile       Delegations     My Active Delegations ▼     Image: Control of the state of the state of | Home     Agency ∨     My Team ∨     My Profile     My Delegation       Delegations     My Active Delegations ▼     Image: Control of the status of the status of | Home     Agency ∨     My Team ∨     My Profile     My Delegations ∨       Delegations     My Active Delegations     ▼     Image: Control of the state of the state | Home     Agency ∨     My Team ∨     My Profile     My Delegations ∨     Resources       Delegations     My Active Delegations ∨     Image: Control of the seconds age     Image: Control of the seconds age       Image: Control of the seconds of the seconds of the seconds of the seconds of the seconds age     Image: Control of the seconds age     Image: Control of the seconds age       Image: Control of the seconds of the seconds of the second of the seconds of the second of the seconds of the seconds of the seconds of the seconds of the seconds of the seconds of the second of the seconds of the seconds of the seconds of the seconds of the seconds of the second of the seconds of the second of the seconds of the second of the | Home     Agency     My Team     My Profile     My Delegations     Resources       Delegations       My Active Delegations >       My Active Delegations >       Image: Source of the second status and the second status and the | Home     Agency     My Team     My Profile     My Delegations     Resources     Help       Delegations       My Active Delegations       iv Sorted by CalHEERS Case/Application ID • Filtered by My delegations - Delegation Status • Updated a few seconds ago       CalHEERS C ↑     Name     Date of Birth     SSN     Phone     Email       1357050921     Mina Smith     2/25/1986     12135539875       5193166570     Josie Fred     9/9/1987     8035       5193166956     kyla baker     9/12/1990     8030 | Home     Agency     My Team     My Profile     My Delegations     Resources     Help        Delegations       My Active Delegations        My Active Delegations        Image: Source of the seconds age       Image: CalHEERS Case/Application ID + Filtered by My delegations - Delegation Status • Updated a few seconds age       Image: CalHEERS Case/Application ID + Filtered by My delegations - Delegation Status • Updated a few seconds age       Image: CalHEERS Case/Application ID + Filtered by My delegations - Delegation Status • Updated a few seconds age       Image: CalHEERS Case/Application ID + Filtered by My delegations - Delegation Status • Updated a few seconds age       Image: CalHEERS Case/Application ID + Filtered by My delegations - Delegation Status • Updated a few seconds age       Image: CalHEERS Case/Application ID • Filtered by My delegations - Delegation Status • Updated a few seconds age       Image: CalHEERS Case/Application ID • Filtered by My delegations - Delegation Status • Updated a few seconds age       Image: CalHEERS Case/Application ID • Filtered by My delegations - Delegation Status • Updated a few seconds age       Image: CalHEERS Case/Application ID • Filtered by My delegations - Delegation Status • Updated a few seconds age       Image: CalHEERS Case/Application ID • Filtered by My delegations - Delegation Status • Updated a few seconds age       Image: CalHEERS Case/Application ID • Filtered by My delegations - Delegation Status • Updated a few seconds age       Image: Stip3166270     Josie Fred       Image: Stip3166276     Kyla | Home     Agency     My Team     My Profile     My Delegations     Resources     Help       Delegations       My Active Delegations       My Active Delegations       Image: Sorted by CalHEERS Case/Application ID - Filtered by My delegations - Delegation Status · Updated a few seconds ago       Image: CalHEERS Case/Application ID - Filtered by My delegations - Delegation Status · Updated a few seconds ago       Image: CalHEERS Case/Application ID - Filtered by My delegations - Delegation Status · Updated a few seconds ago       Image: CalHEERS Case/Application ID - Filtered by My delegations - Delegation Status · Updated a few seconds ago       Image: CalHEERS Case/Application ID - Filtered by My delegations - Delegation Status · Updated a few seconds ago       Image: CalHEERS Case/Application ID - Filtered by My delegations - Delegation Status · Updated a few seconds ago       Image: CalHEERS Case/Application ID - Filtered by My delegations - Delegation Status · Updated a few seconds ago       Image: CalHEERS Case/Application ID - Filtered by My delegations - Delegation Status · Updated a few seconds ago       Image: CalHEERS Case/Application ID - Filtered by My delegations - Delegation Status · Updated a few seconds ago       Image: CalHEERS Case/Application ID - Filtered by My delegations - Delegation Status · Updated a few seconds ago       Image: CalHEERS Case/Application ID - Filtered by My delegations - Delegation Status · Updated a few seconds ago       Image: CalHEERS Case/Application ID - Filtered by My delegations - Delegation Status · Updated a few seconds ago       Image: CalHEERS Case | Home       Agency       My Team       My Profile       My Delegations       Resources       Help         Delegations       My Active Delegations <ul> <li>My Active Delegations</li> <li>Sorted by CallHEERS Case/Application ID • Filtered by My delegations - Delegation Status • Updated a few seconds ago</li> </ul> <ul> <li>Sorted by CallHEERS Case/Application ID • Filtered by My delegations - Delegation Status • Updated a few seconds ago</li> <li>CalHEERS C <b>†</b></li> <li>Name</li> <li>Date of Birth</li> <li>SSN</li> <li>Phone</li> <li>Email</li> <li>Household Eligi</li> <li>Consent v</li> <li>Delegation Status 12135539875</li> <li>Medi-Cal Only</li> <li>10/15/2024 3:14 PM</li> </ul> 5193166570       Josie Fred       9/9/1987       8035       Medi-Cal Only       2029       5/15/2024 2:43 PM         5193166556       kyla baker       9/12/1990       8030       Medi-Cal Only       2030       7/8/2024 3:35 PM | Home       Agency       My Team       My Profile       My Delegations       Resources       Help         Delegations       My Active Delegations <ul> <li>My Active Delegations</li> <li>Sorted by CallHEERS Case/Application ID - Filtered by My delegations - Delegation Status - Updated a few seconds ago</li> </ul> Q. Search this list                Q. Search this list                  CallHEERS C              Y             Name               Date of Birth               SSN             Y |

 Clicking the Consumer Case link in the Quick Links section navigates the Counselor to the Consumer Home page.

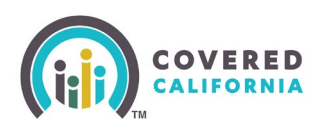

| Contact<br>Adam Apple                                                                   |                                                             |       |                                            | Get Realtime Consumer Info       |
|-----------------------------------------------------------------------------------------|-------------------------------------------------------------|-------|--------------------------------------------|----------------------------------|
| Account Name<br>RbJXqERV bcoPaFvU Household                                             | Phone<br>(989) 898-9897                                     | Email | CalHEERS Case/Application ID<br>5193226491 |                                  |
| Name<br>Adam Apple                                                                      | Account Name<br>RbJXqERV bcoPaFvU<br>Household              |       | Г                                          | Quick Links                      |
| Birthdate<br>6/4/1989                                                                   | SSN Last 4                                                  |       |                                            | Consumer Case                    |
| ✓ Head of Household Inf<br>Head of Household<br>First Name<br>Adam<br>Head of Household | ormation<br>Head of Household<br>Email<br>Head of Household |       | Con St                                     | lications (1)<br>atus Medi Appli |

• Clicking a link under the *Delegation Name* column displays the *Delegation* page with the functionality to **Accept Delegation**, **Decline Delegation**, and **Mark as Inactive** buttons.

### **Removing Delegation**

Agents can remove a consumer from their Book of Business (BoB) on the Consumer's *Delegation* page. This section illustrates the steps from the Agent perspective; however, Counselors have similar functionality. To remove a consumer from an Agent's Book of Business:

1. Select **My Active Delegations** from the *My Delegations* dropdown. The *My Active Delegations* list view on the *Delegations* page displays.

|      | Q Se     | arch      |             |                       |      |          |                    |
|------|----------|-----------|-------------|-----------------------|------|----------|--------------------|
| Home | Agency 🗸 | My Team 🥆 | My Profile  | My Delegations 🗸      | Reso | ources 🗸 | Help 🗸             |
|      |          |           |             | My Active Delegations |      |          |                    |
|      |          |           | Welco       | My Pending Delegatio  | ns   | ncy Ho   | ome Page!          |
|      |          | I.        | nanage your | My Delegation History |      | your cor | isumers, and more. |

2. Click a link from the *Delegation Name* column. The *Delegation* page displays.

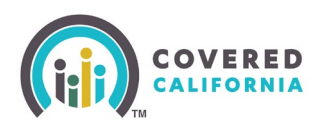

# Delegating and Removing Delegation Task Guide for Enrollers

| 50 | De<br>M | elegati<br>Y Ac<br>• Sorte | ons<br>tive Delegations ▼<br>ed by Delegation Start Date・ | Filtered by My delegations - Dele | gation Status | • Updat | ed a m | ninu | te ago            | Q Search this list | Accept Delegat                 | ions Decline Delega                | tions |
|----|---------|----------------------------|-----------------------------------------------------------|-----------------------------------|---------------|---------|--------|------|-------------------|--------------------|--------------------------------|------------------------------------|-------|
| -  |         |                            | Consumer Contact $\lor$                                   | CalHEERS Case/Applic 🗸            | Phone \       | / Ema   | ail ,  | ~    | Household Eligi 🗸 | 🗸 Consent Vali 🗸   | Delegation $\downarrow$ $\lor$ | Delegation Name $ \smallsetminus $ |       |
|    | 1       |                            | DelegationTCOne Enr                                       | 5193225261                        |               |         |        |      | CoveredCA Only    | 2028               | 2/27/2023 7:31 AM              | D-01288                            | Ţ     |
|    | 2       |                            | test user                                                 | 5193227579                        |               | c@g     | mail   |      | CoveredCA Only    | 2028               | 2/21/2023 8:36 PM              | D-01911                            |       |
|    | 3       |                            | MemOnetzJYIJCP Me                                         | 5193225766                        |               |         |        |      | CoveredCA Only    | 2028               | 2/7/2023 3:48 AM               | D-01400                            |       |
|    | 4       |                            | MemOneDCFPHEEf                                            | 5193225751                        |               |         |        |      | CoveredCA Only    | 2028               | 2/7/2023 3:00 AM               | D-01393                            |       |
|    | 5       |                            | MemOneNaOkgijl Me                                         | 5193225736                        |               |         |        |      | CoveredCA Only    | 2028               | 2/7/2023 2:19 AM               | D-01392                            |       |
|    | 6       |                            | MemOnesgNrHjzF M                                          | 5193225729                        |               |         |        |      | CoveredCA Only    | 2028               | 2/7/2023 1:31 AM               | D-01390                            |       |

#### 3. Click Mark as Inactive.

| D-01241                                         | Accept Delegation                         | Decline Delegation | Mark as Inactive |
|-------------------------------------------------|-------------------------------------------|--------------------|------------------|
| CalHEERS Case/Application ID<br>1000150723-2022 | Enroller Contact<br>Karthik AgentLvl2     |                    |                  |
| Consumer Contact                                | Agency/Entity Name<br>Multi-Lokiverse Age | ncy                |                  |
| Consumer Household<br>Monica Geller Household   | Delegation Status                         |                    |                  |
| Family Size<br>6                                | Request Sent Date<br>2/2/2023 6:20 AM     |                    |                  |
| Delegation Name<br>D-01241                      | Delegation Start Date<br>2/2/2023 6:20 AM | 0                  |                  |

- The *Mark as Inactive* popup displays. Click **Save**. The Consumer is removed from the *Active Delegations* list.
  - Clicking the **Cancel** button navigates the Agent back to the *Delegation* page.

| Delegation Status                                                                      |                                                                                                    |  |
|----------------------------------------------------------------------------------------|----------------------------------------------------------------------------------------------------|--|
| Active                                                                                 |                                                                                                    |  |
| Please Read :                                                                          |                                                                                                    |  |
| This action cannot<br>delegation unless t<br>delegates access to<br>inactive may impac | be undone and you cannot reactivate this<br>he consumer provides consent or actively re-<br>you. Note: marking an existing delegation as<br>t your commission. |  |
|                                                                                        |                                                                                                    |  |

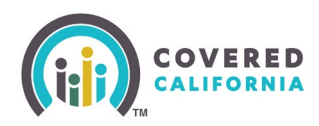

### **Delegation Tool**

The *Delegation Tool* provides a means for Agents and Counselors to self-serve and delegate a Consumer's case to their BoB. Counselors, Agents, Entity Managers and Agency Managers access the **Delegation Tool** link from the Quick Links section on the Enroller Portal home page. The following steps illustrate the process by which both Agents and Counselors access the *Delegation Tool*.

To begin the delegation process, the Agent must first search for and identify the active Consumer.

| Q Search                                                                                                    | <b>≜ (2</b> -       |
|----------------------------------------------------------------------------------------------------|---------------------|
| Home Agency v My Team v My Profile My Delegations v Resources v Help v                                                |                     |
| Welcome to your Agency Home Page!<br>Manage your Book of Business, assist your consumers, and more.                   |                     |
| ame Enroller Portal Notifications Notifications Archive Agency Book of Business My Book of Business More              | Quick Links         |
| <b>Welcome!</b><br>Explore additional choices by navigating through the tabs on the right or My Reports from the menu | Secure Mailbox (12) |
|                                                                                                    | Delegation Tool     |
|                                                                                                    | Start Application   |
|                                                                                                    | Enroller Toolkits   |
|                                                                                                    | My Reports          |
|                                                                                                    | Shop and Compare    |
|                                                                                                    |                     |

- 1. Click the **Delegation Tool** link from the Quick Links section on the Enroller Portal home page. The *Consumer Delegation* page displays.
- 2. Enter the following Consumer information on the Delegation Form:
  - First name
  - Last name
  - Date of birth

The *Does the Consumer have a Social Security number*? section is optional and displays with a **Yes** and **No** radio button. The radio button defaults to **Yes** and displays the *Social Security number* (*SSN*) field.

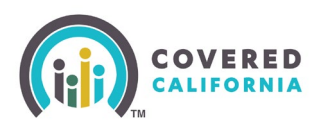

| <b>(</b> )) %                                                                                                    | VERED<br>Jacobia                                                                                                    | <ul><li>• • •</li></ul> |
|----------------------------------------------------------------------------------------------------|----------------------------------------------------------------------------------------------------|-------------------------|
| Consumer Delegati<br>We need some very important info<br>about your Consumer so that we of<br>for them in our database. | Welcome! You are viewing the Accelerated Consumer Delegation Consent Page of Covered California.                                                                                                    | L'A                     |
|                                                                                                    | Delegation Form Step 1 of 4<br>Enere information below to delegate yourself to this Consumer's case. The<br>information be entered below is confidential. Please consider before<br>proceeding.                                                                                                    |                         |
|                                                                                                    | First name                                                                                                    |                         |
|                                                                                                    | Date of birth                                                                                                    |                         |
|                                                                                                    | Does the Consumer have a Social Security number?<br>Do not enter an ATINITIN. It will not result in a match. If the Consumer does not<br>have a Social Security number, please sect Two to provide another form of                                                                                                    |                         |
|                                                                                                    | identification.  Ves No Social Security number (SSN) Optional                                                                                                    |                         |
|                                                                                                    | Consumer Consent to Delegate Case to Adam Meadows.     Step 2 of 4     Please read the below statements to the Consumer for delegation     consent. Please select the checkboxes below to provide consent for each     statement on behalf of the Consumer.     I grant this Certified Enrollment Counselor permission to access, enter, and     update information in my online application. I further grant permission to the     Certified Enrollment Counselor permission to the     Certified Enrollment Counselor to submit my completed application, including                                                         |                         |
|                                                                                                    | activating an eSignature on my behalf.  I grant permission to the Certified Enrollment Counselor to sign the application on my behalf and submit the application upon completion. J understand that the application requires me to make certain attestions and defarbations. Before permitting the Certified Enrollment Counselor to sign the application on my behalf, largere to read all required declarations and attestations in the application. If further understand that I may opt to sign the completed application and may revoke the Certified Enrollment Counselor's authority to sign on my behalf at any time. |                         |
|                                                                                                    | I grant permission to the Certified Enrollment Counselor to enter payment<br>information in my online account. Lunderstand that the insurance premium that<br>I am quoted will be charged to my account                                                                                                    |                         |
|                                                                                                    | I grant permission to the Certified Enrollment Counselor to enter payment<br>information on my behalf. Lunderstand that my form of payment will be charged<br>the quoted premium.                                                                                                    |                         |
|                                                                                                    | I understand that the Certified Errollment Entity may delegate a new Certified<br>Errollment Counselor to way account. Should have court, Inderstand I will need<br>to complete an authorization form before a newly delegated Certified Errollment<br>Counselor can provide enrollment assistance. I further understand that I have<br>the right to decline a new delegation at any time.                                                                                                    |                         |
|                                                                                                    | Cancel Country Consume                                                                                                    |                         |

- 3. Enter the SSN.
  - An error message displays when the SSN is not a nine-digit number.

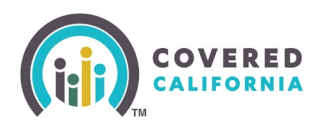

- Clicking the **No** radio button in the *Does the Consumer have a Social Security number*? field displays the following and requires at least one search criteria option:
  - **A message**: You must provide **at least one** of the following search criteria before you can proceed with delegation displays.
  - Search criteria options: Home Address, Cell Phone Number, or Email Address. An Add button displays next to each option.
- Selecting an option dynamically displays a required entry field.
- Clicking the **Remove** button removes the selected search option.

#### Note: Searching by Home Address is recommended.

| Does the Consumer have a Social Security number?                                                                                                    |                |
|----------------------------------------------------------------------------------------------------|----------------|
| Do not enter an ATIN/ITIN. It will not result in a match. If the Consumer does not<br>have a Social Security number, please select "No" to provide another form of<br>identification. |                |
| 🗋 Yes 🛛 🕢 No                                                                                                    |                |
| ou must provide <b>at least one</b> of the following search criteria before you can proceed<br>vith delegation.                                                                       |                |
| int: This information will be used to search the database based on the information entered when the case was                                                                          | last modified. |
| RECOMMENDED                                                                                                    | Add            |
| ell Phone Number                                                                                                    | Add            |
| mail Address                                                                                                    | Add            |
|                                                                                                    |                |

- 4. Check the box next to each statement in the *Consumer Consent to Delegate Case to [Agent's name.]* section to indicate that the Consumer consents to the Agent to act on their behalf.
  - An error message displays when a checkbox is unchecked.
  - Clicking all the checkboxes enables the **Check for Consumer** button.

**Note**: Clicking the **Cancel** button navigates the Agent to the Enroller Portal home page.

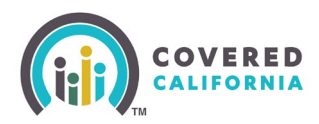

| con<br>sta | ase read the below statements to the Consumer for delegation<br>isent. Please select the checkboxes below to provide consent for each<br>tement on behalf of the Consumer.                                                                                                    |                    |
|------------|----------------------------------------------------------------------------------------------------|--------------------|
| 2          | I understand that I must provide my personally identifiable information in order<br>to complete the eligibility and enrollment process. I authorize this Agent to<br>access, enter, and update my personally identifiable information into the online<br>application. I further understand that this Agent may access my personally<br>identifiable information in the future if I request any changes to my health<br>coverage.                                                                   |                    |
| <b>~</b> ] | I understand that I may end my partnership with this Agent at any time through<br>my Account Dashboard or by calling 1-800-300-1506.                                                                                                    |                    |
| ~          | I grant permission to the Agent to enter payment information in my online<br>account. I understand that the insurance premium that I am quoted will be<br>charged to my account. I further grant permission to the Agent to submit my<br>completed application, including activating an e-signature on my behalf.                                                                                                    |                    |
| ~          | I authorize this Agent to serve as my Agent of Record. If this Agent is affiliated with an Agency, I understand that the Agency may delegate a new Agent to serve as my Agent of Record in the future. I understand that a newly delegated Agent will have access to my personally identifiable information in order to service my account. I further understand that I may end my partnership with a newly delegated Agent at any time through my Account Dashboard or by calling 1-800-300-1506. |                    |
|            | Cancel                                                                                                    | Check for Consumer |

- 5. Click **Check for Consumer** to initiate a search based on the criteria entered. The system conducts a match based on the information entered. One of the following displays:
  - No Match Found No existing match found in the system.

| No Match Found                                                                                                    |                                                                                                    |  |  |  |  |
|----------------------------------------------------------------------------------------------------|----------------------------------------------------------------------------------------------------|--|--|--|--|
| Based on the details you provided<br>match to our database. If you wou<br>application, please select the Retu<br>button to begin the process. If you<br>please select the Start Over buttor<br>have questions about the results of<br>the Service Center at [877-453-919 | , we were unable make a<br>Id like to start a new<br>rn to Enroller Dashboard<br>would like to try again,<br>n to re-enter details. If you<br>of your match, please contact<br>8]. |  |  |  |  |
| Return to Enroller Dashboard                                                                                                    | Start Over                                                                                                    |  |  |  |  |

- The **Return to Enroller Dashboard** button navigates the Agent to the Enroller Portal home page
- The **Start Over** button navigates the Agent to the *Consumer Delegation* page
- *Multiple Matches Found* Multiple matches found in the system

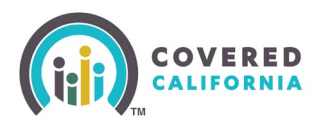

#### **Multiple Matches Found**

Based on the details you provided, we were not able to find a single match in our database. If you would like to try again, please select the button below. If you have questions about the results of your match, please contact the Service Center at [877-453-9198].

Return to Enroller Dashboard

• *Match Already Delegated* – Match found and is currently delegated to the Agent

#### Match Already Delegated

Based on the details you provided, we found a match in our database that is already delegated to your book of business. If you would like to try again, please select the button below. If you have questions about the results of your match, please contact the Service Center at [877-453-9198].

Return to Enroller Dashboard

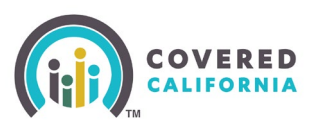

# Delegating and Removing Delegation Task Guide for Enrollers

The next step is to authenticate the consumer. The *One Match Found* page displays when an exact match is found.

| $\bigcirc$                                                                                                    | One Match Four<br>Success: Based on the di<br>found.                                                                                                    | nd<br>etails you prov                                                     | ded, one Consum                                                                            | er match has been                          |                                  |
|----------------------------------------------------------------------------------------------------|----------------------------------------------------------------------------------------------------|---------------------------------------------------------------------------|--------------------------------------------------------------------------------------------|--------------------------------------------|----------------------------------|
| One Tim                                                                                                    | e Text Message V                                                                                                    | erification                                                               |                                                                                            |                                            | Step 3 of 4                      |
| Please enter<br>code.                                                                                                    | the phone number that w                                                                                                    | ill receive an au                                                         | thentication                                                                               |                                            |                                  |
| Cell phone n                                                                                                    | umber                                                                                                    |                                                                           |                                                                                            |                                            |                                  |
| (916) 777-9                                                                                                    | 311                                                                                                    |                                                                           |                                                                                            |                                            |                                  |
| Re-enter cell                                                                                                    | phone number                                                                                                    |                                                                           |                                                                                            |                                            |                                  |
| (916) 777-9                                                                                                    | 311                                                                                                    |                                                                           |                                                                                            |                                            |                                  |
| not a cor                                                                                                    | ndition of receiving service                                                                                                    | s. Message and                                                            | dual for which I ar<br>I data rates may a                                                  | n applying underst<br>pply.                | ands that this is                |
| Send Au                                                                                                    | dition of receiving service                                                                                                    | s. Message and                                                            | dual for which I ar<br>data rates may a<br>mer                                             | n applying underst                         | ands that this is                |
| Send Au                                                                                                    | dition of receiving service                                                                                                    | s. Message and                                                            | dual for which I ar<br>I data rates may a<br>mer                                           | n applying underst                         | ands that this is<br>Step 4 of 4 |
| Send Au<br>Send One Ti<br>Send One Ti<br>Send One Ti<br>Send One Ti<br>No. Send One Ti<br>Send One Ti<br>Send One Ti<br>Send Au | dition of receiving service<br>thentication Code<br>ne Authentication Code<br>entication Code has been<br>hentication Code is valid f<br>n Code will no longer be v                            | s. Message and<br>to Consu<br>sent to the cell<br>or 15 minutes.<br>alid. | dual for which I ar<br>I data rates may a<br>mer<br>phone number yo<br>f you close this wi | n applying underst<br>pply.<br>u<br>indow, | ands that this is<br>Step 4 of 4 |
| Send Au<br>Send One Ti<br>Send One Ti<br>D<br>ne Time Auth<br>Authenticatio                                                     | dition of receiving service<br>thentication Code<br>re Authentication Code<br>entication Code has been<br>hentication Code is valid fi<br>n Code will no longer be v<br>uthentication Code     | s. Message and<br>to Consu<br>sent to the cell<br>or 15 minutes.<br>alid. | dual for which I ar<br>I data rates may a<br>mer<br>phone number yo<br>f you close this wi | n applying underst<br>pply.<br>u<br>indow, | ands that this is                |
| Send Au<br>Send One Ti<br>Send One Ti<br>Send One Ti<br>Send One Ti<br>Real Authentication<br>er One Time A<br>4458             | dition of receiving service<br>thentication Code<br>re Authentication Code<br>entication Code has been ri-<br>hentication Code is valid fi<br>n Code will no longer be v<br>uthentication Code | s. Message and<br>to Consu<br>sent to the cell<br>or 15 minutes.<br>alld. | dual for which I ar<br>i data rates may a<br>mer<br>phone number yo<br>f you close this wi | n applying underst                         | ands that this is                |
| Send Au<br>Send One Ti<br>Send One Ti<br>Send One Time Authenticatic<br>er One Time A                                           | dition of receiving service<br>thentication Code<br>re Authentication Code<br>entication Code has been n<br>hentication Code is valid f<br>n Code will no longer be v<br>uthentication Code    | s. Message and<br>to Consu<br>sent to the cell<br>or 15 minutes.<br>alid. | dual for which I ar<br>i data rates may a<br>mer<br>phone number yo<br>f you close this wi | n applying underst                         | ands that this is                |

- 6. On the *One Match Found* page enter the Consumer's cell phone in the cell phone number fields.
- 7. Check the SMS Terms Of Service checkbox to continue.
- 8. Click **Send One Time Authentication Code**. A code is sent to the cell phone number entered.
- 9. Up to three authentication codes can be requested. The user has three attempts to successfully enter each code.

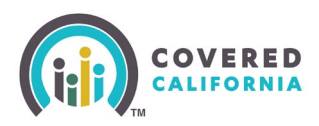

• A total of nine attempts with the incorrect code disables all fields with the exception of the **Return to Enroller Dashboard** button.

| One Time Authentication Code has been sent to the cell phone number you<br>ntered. This Authentication Code is valid for 15 minutes. If you close this window,<br>he Authentication Code will no longer be valid.<br>Inter One Time Authentication Code<br>12349<br>alidation attempt unsuccessful. Please return to the Enroller Dashboard or contact the Service Center at (#55-324-3147) for |                                                     |                                                     |                                  |
|----------------------------------------------------------------------------------------------------|-----------------------------------------------------|-----------------------------------------------------|----------------------------------|
| inter One Time Authentication Code 12349 alidation attempt unsuccessful. Please return to the Enroller Dashboard or contact the Service Center at (855-324-3147) for                                                                                                    |                                                     |                                                     |                                  |
| 12349                                                                                                    |                                                     |                                                     |                                  |
| alidation attempt unsuccessful. Please return to the Enroller Dashboard or contact the Service Center at (855-324-3147) for                                                                                                    |                                                     |                                                     |                                  |
|                                                                                                    | 12349<br>Validation attempt unsuccessful. Please re | sturn to the Enroller Dashboard or contact the Serv | ice Center at [855-324-3147] for |
|                                                                                                    |                                                     |                                                     |                                  |

**Note**: The authentication code becomes invalid after 15 minutes and when the page is closed. Clicking the **Cancel** button navigates the user to their respective home page.

- 10. Click the **Submit** button on the *One Match Found* page. One of the following popups displays:
  - The delegation process was successful consumer's case is successfully delegated.

| The delegation proc                      | Less was successful            |
|------------------------------------------|--------------------------------|
| Dani Targaryeon has been succe business. | essfully added to your book of |
| Return to Enroller Dashboard             | View Consumer Home             |

• The delegation process was unsuccessful – Due to a system error popup displays.

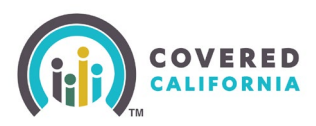

## Approved Agency Admin Staff Level 1 and Level 2

Approved Admin Staff Level 1 and 2 may delegate a Consumer on behalf of an Agent. The Admin Staff first conducts a search for an active Agent and accesses the Agent's Contact page before continuing with the delegation process.

1. Select **Team List** from the *My Team* dropdown menu on the Enroller Portal home page. The *My Agency Enrollers* list view on the *Contacts* page displays.

|      | Q Search      |                  |                                                                   |  |  |  |  |  |
|------|---------------|------------------|-------------------------------------------------------------------|--|--|--|--|--|
| Home | Agency 🗸      | My Team 🗸        | My Profile Resources 🗸 Help 🗸                                     |  |  |  |  |  |
|      |               | Team List        | Welcome to your Agency Home Page!                                 |  |  |  |  |  |
|      |               | Add Agent        | vialiage your book of busiliess, assist your consumers, and more. |  |  |  |  |  |
| Home | Enroller Port | al Notifications | Notifications Archive Agency Book of Business More                |  |  |  |  |  |

- 2. Enter one of the following search criteria in the Search this list... field:
  - Name
  - Enroller License Number
  - Email
  - Phone
  - Certification/Approval Status

| items | • Sorte | d by Name • Filtered by All o | contacts - Contact Record Type • | Updated a minute ago |              | Q Search this list                   |                     |                   | C T |
|-------|---------|-------------------------------|----------------------------------|----------------------|--------------|--------------------------------------|---------------------|-------------------|-----|
|       |         | Name † 🛛 🗸 🗸                  | Enroller License Nu 🗸            | Email 🗸              | Phone 🗸      | Certification/Approval Status $\sim$ | Certificatio $\lor$ | Role 🗸            |     |
| 1     |         | Agent Vikram1                 | 1345CR8                          | vikram@mailinator    | (969) 555-87 | Certified                            | 12/21/2022          | Agent Level 2     | •   |
| 2     |         | alex-ALone al1                | dd12345                          | alex1234@mailinato   | (798) 004-35 | Certified                            | 1/4/2023            | Agent Level 2     | •   |
| 3     |         | Arjun-AL middle AL1           | gg12345                          | arjun-al@yopmail.c   | (798) 004-35 | Certified                            | 12/21/2022          | Agent Level 1     | -   |
| 4     |         | howard-AL AL1                 | hh85214                          | howard-al@mailinat   | (798) 004-35 | Certified                            | 1/1/2023            | Agent Level 1     | •   |
| 5     |         | jamesAS AS                    |                                  | s.a.musamim@calh     | (798) 004-35 | Approved                             | 12/20/2022          | Authorized Signer | •   |
| 6     |         | jamesAS-AM AM                 | 2212345                          | jamesas-am@yopm      | (798) 004-35 | Certified                            | 12/21/2022          | Agency Manager Le | •   |
| 7     |         | jonasAS-AL1 al1               | qw14785                          | jonasas-al1@yopma    | (798) 004-35 | Certified                            | 12/20/2022          | Agent Level 1     | •   |

3. Select the desired delegate by clicking on the link associated to the Agent from the list of names displaying under the *Name* column. The Agent's *Contact* page displays.

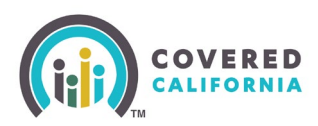

| Contact<br>Michelle-Agen             | cy-AS AS                        |                         |                                          |                   | Edit |
|--------------------------------------|---------------------------------|-------------------------|------------------------------------------|-------------------|------|
| tole<br>Authorized Signer            | Account Name<br>Michelle-Agency | Phone<br>(456) 332-1478 | Email<br>vishal.p.somani@calheers.ca.gov |                   |      |
| Name<br>Michelle-Agency-AS<br>AS     | Account Name<br>Michelle-Agency |                         |                                          | Quick Links       |      |
| Role<br>Authorized Signer            |                                 |                         |                                          | Delegation Tool   |      |
| Preferred Method of<br>Communication |                                 |                         |                                          | Start Application |      |
| Email Phone                          |                                 |                         |                                          | Enroller Toolkits |      |

- 4. Click the **Delegation Tool** link in the Quick Links section. The *Consumer Delegation* page displays.
- 5. The Admin Staff completes the delegation process similar to all other users.

| We need some ve<br>about your Consu<br>for them in our da | ry important information<br>mer so that we can search<br>itabase.                                                                                                    |             |  |
|-----------------------------------------------------------|----------------------------------------------------------------------------------------------------|-------------|--|
|                                                           | Delegation Form Enter information below to delegate yourself to this Consumer's case. The information to be entered below is confidential. Please consider before proceeding. First name Last name Last name                                                                                                    | Step 1 of 4 |  |
|                                                           | Date of birth         mm/dd/yyyy         Does the Consumer have a Social Security number?         Image: Construct an ATIN/TIN. It will not result in a match. If the Consumer does not have a Social Security number, please select "No" to provide another form of identification.         Image: Yes       No         Social Security number (SSN)       Optional |             |  |

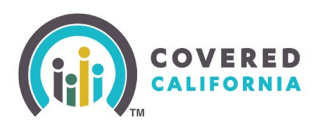

### **Transfer Consumer Delegations**

Agency Managers and Entity Managers can transfer a user's entire BoB or specific Consumer cases from one user to another user within their Agency or Entity on the *Transfer Delegations* page.

Additionally, Agency Admins and Entity Admins can transfer an entire BoB from one user to another user across different agencies and entities on the *Transfer Book Of Business* page.

The section is written from the Agency Manager's perspective; however, Entity Managers have the same functionality.

To transfer an Agent's entire BoB:

1. Select **Transfer Delegations** from the *Agency* dropdown on the Enroller Portal home page. The *Transfer Delegations* page displays.

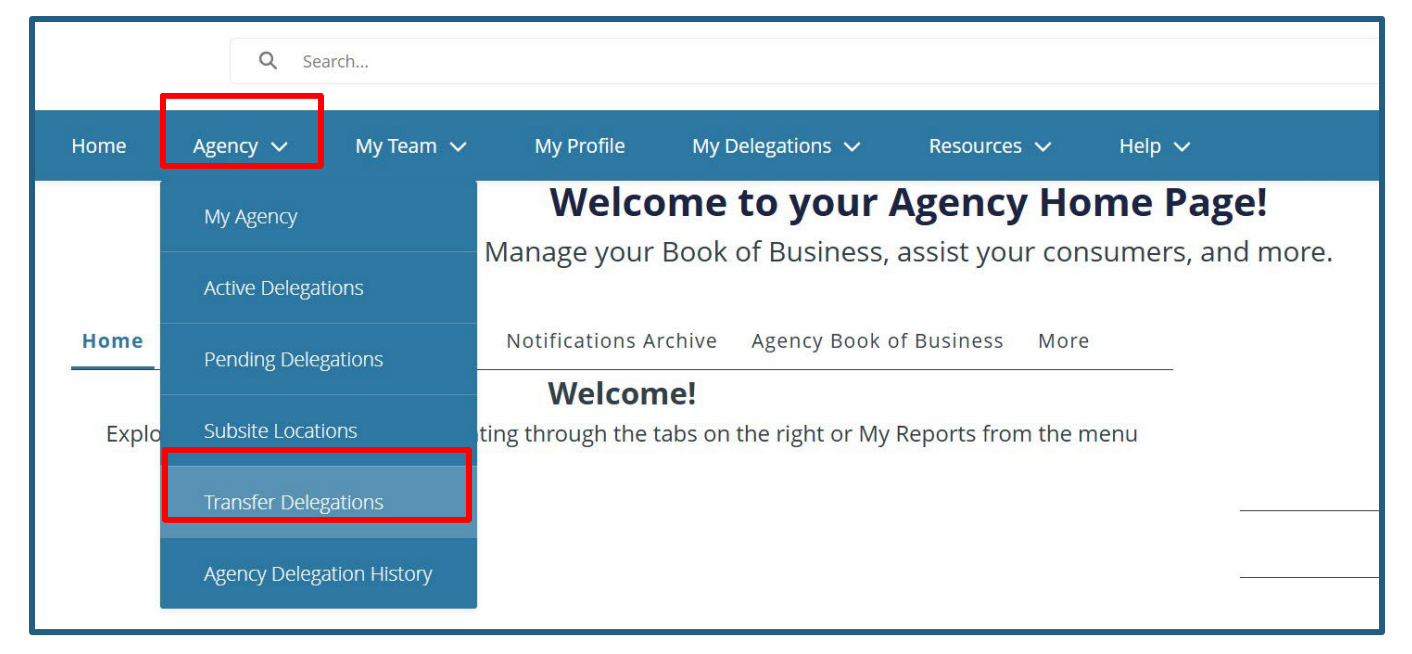

2. Click the radio button for *Transfer all delegations from one enroller to another enroller*. Then click **Next**.

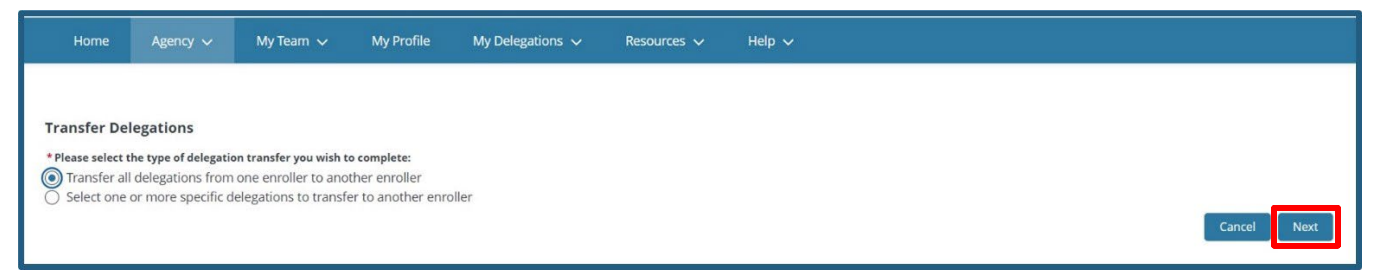

• Clicking the **Cancel** button navigates the user back to the Enroller Portal home page.

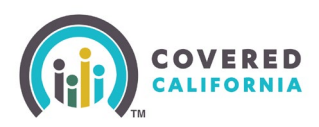

- 3. Search for the Agent whose BoB is being transferred using the **Search** field on the *Select the source enroller for the delegation transfer* page. Agents may use the following parameters to search:
  - Name
  - Email
  - License/Certification Number
  - Role
- 4. Select the checkbox next to an enroller's name.
- 5. Click Next.
  - An error message displays when more than one enroller is selected
  - Clicking Cancel navigates the user to the Transfer Delegations page.

| ٩ |                    |                              |                                   |                                   |                    |                        |  |  |
|---|--------------------|------------------------------|-----------------------------------|-----------------------------------|--------------------|------------------------|--|--|
| , | Name 🗸 🗸           | Email 🗸                      | License Number $ \smallsetminus $ | Certification/Approval Status 🛛 🗸 | Contact Status 🗸 🗸 | Role 🗸                 |  |  |
| ) | Zuchini Dominic aa | zuchini.dominic@mailinato    | 6789JAA                           | Certified                         | Active             | Agency Manager Level 2 |  |  |
| ) | Austin AustinAML1  | austinaustinam1@mailinat     | JIO0987                           | Certified                         | Active             | Agency Manager Level 1 |  |  |
| ) | dwayne2 bravo One  | bravo@mailinator.com         | 7269879                           | Certified                         | Active             | Agent Level 1          |  |  |
| ) | Tom Holland        | parker@mailinator.com        | 4567788                           | Certified                         | Active             | Agent Level 2          |  |  |
| ) | andy wood          | andy@mailinator.com          | jisj928                           | Certified                         | Active             | Agent Level 2          |  |  |
| ) | MARSHAL ONE        | marshalone@mailinator.co     | EVE1236                           | Certified                         | Active             | Agent Level 2          |  |  |
| ) | Olivia Olivia      | olivia.olivia@mailinator.com | P896569                           | Certified                         | Active             | Agent Level 1          |  |  |
| ~ |                    |                              |                                   |                                   |                    | · · · · ·              |  |  |

- 6. Search for an Agent to receive the BoB transfer using the Search field on the Select the target enroller for the delegation transfer page. Agents may use the following search parameters:
  - Name
  - Email
  - License/Certification Number
  - Role
- 7. Select the checkbox next to an enroller's name.
- 8. Click Transfer Delegation(s).

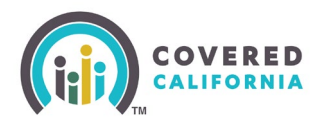

| Sea | arch 🚯             |        |                              |                |        |                             |                    |                        |
|-----|--------------------|--------|------------------------------|----------------|--------|-----------------------------|--------------------|------------------------|
| Q   |                    |        |                              |                |        |                             |                    |                        |
|     | Name               | $\sim$ | Email 🗸                      | License Number | $\sim$ | Certification/Approv $\lor$ | Contact Status 🗸 🗸 | Role 🗸                 |
|     | Zuchini Dominic aa |        | zuchini.dominic@mailinato    | 6789JAA        |        | Certified                   | Active             | Agency Manager Level 2 |
|     | Austin AustinAML1  |        | austinaustinam1@mailinat     | JIO0987        |        | Certified                   | Active             | Agency Manager Level 1 |
|     | dwayne2 bravo One  |        | bravo@mailinator.com         | 7269879        |        | Certified                   | Active             | Agent Level 1          |
|     | andy wood          |        | andy@mailinator.com          | jisj928        |        | Certified                   | Active             | Agent Level 2          |
|     | MARSHAL ONE        |        | marshalone@mailinator.co     | EVE1236        |        | Certified                   | Active             | Agent Level 2          |
|     | Olivia Olivia      |        | olivia.olivia@mailinator.com | P896569        |        | Certified                   | Active             | Agent Level 1          |
| 7   | Pavan Kumar        |        | pavan.kumar@mailinator.c     | N965698        |        | Certified                   | Active             | Agent Level 1          |

**Note**: The following error message displays when an enroller does not have these statuses: *Only enrollers in Certified and Active status can receive delegation transfers.* 

| Transfer is in progress. You will see a notification on the bell icon when the request is complete |
|----------------------------------------------------------------------------------------------------|
| Return to Home Page                                                                                |

A message displays that the transfer is in progress. Clicking the **Return to Home Page** button navigates the user to the Enroller Portal home page.

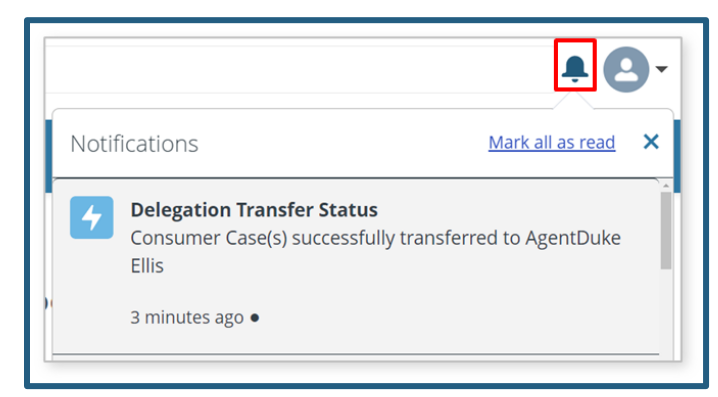

A Delegation Transfer Status popup displays with a successful message.

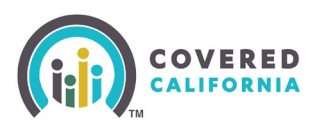

### Exporting an Agent's Book of Business

The section is written from the Agency Manager's perspective; however, Entity Managers have the same functionality.

To export an Agent's BoB:

1. From the Enroller Portal home page, select the **Agency Book of Business** tab.

|      | 1                             | Welcome<br>Manage your Book | to your Agency<br>of Business, assist your | Home Page!<br>consumers, and more. |
|------|-------------------------------|-----------------------------|--------------------------------------------|------------------------------------|
| Home | Enroller Portal Notifications | Notifications Archive       | Agency Book of Business                    | More                               |

2. To view the Book of Business, reCAPTCHA is required.

| Home | Agency 🗸       | My Team 🗸                    | My Profile         | My Delegations 🗸    | Resources   | ~    | Help 🗸           |
|------|----------------|------------------------------|--------------------|---------------------|-------------|------|------------------|
|      |                |                              |                    |                     |             |      |                  |
|      |                |                              | Welcon             | ne to your <i>l</i> | Agency      | Hor  | ne Page!         |
|      |                | Ν                            | /lanage your Bo    | ook of Business,    | assist your | cons | umers, and more. |
|      |                |                              |                    |                     |             |      |                  |
| Home | Enroller Porta | al Notifications             | Notifications Arch | ive Agency Book     | of Business | More |                  |
|      | m not a robot  | reCAPTCHA<br>Privacy - Terms |                    |                     |             |      |                  |

3. Once verified through reCAPTCHA, click the Edit dropdown and select Export.

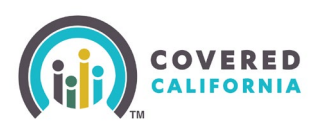

# Delegating and Removing Delegation Task Guide for Enrollers

|        | Home       | Agency                           | ~                              | My Team                         | ∽ My Profile          | My Delegatior  | ns 🗸 🛛 I     | Resources 🗸   | Help 🗸      |                   |   |
|--------|------------|----------------------------------|--------------------------------|---------------------------------|-----------------------|----------------|--------------|---------------|-------------|-------------------|---|
| Но     | me         | Enroller Port                    | al Notific                     | cations                         | Notifications Archive | Agency Boo     | ok of Busine | ess My Book o | of Business | More              |   |
|        | 3          |                                  |                                |                                 |                       |                |              |               |             | L                 |   |
|        |            |                                  |                                |                                 |                       |                |              |               |             |                   | _ |
|        | Be Be      | port: Contact App<br>ook of Busi | plication an<br><b>ness by</b> | d Enrollees<br><b>/ Enrolle</b> | r Contact             |                | Q            | Add Chart     | • C         | Edit 💌            | _ |
| T<br>5 | otal Reco  | rds                              |                                |                                 |                       |                |              |               | ſ           | Save As<br>Export | _ |
|        | Enroller C | Contact † 💌 🕻                    | CalHEERS                       | Case ID ↑                       | Year of Application   | First Name 💌 I | Middle Name  | Last Name     | Customer DO | B 🔻 SSN Last 4    |   |

4. The *Export* popup displays with the following export view options:

| y Profile | My Delegations 🗸                                                                                            | Resources 🗸 🛛 H                                                                                                    | lelp v 🔀       |
|-----------|----------------------------------------------------------------------------------------------------|----------------------------------------------------------------------------------------------------|----------------|
| ns A      |                                                                                                    | Export                                                                                                    |                |
| Exp       | ort View                                                                                                    |                                                                                                    |                |
| E         | Formatted Report<br>xport the report, including<br>the report header,<br>groupings, and filter<br>settings. | Details Only<br>Export only the detail row<br>Use this to do further<br>calculations or for<br>uploading to other system | vs.            |
| Form      | nat                                                                                                    |                                                                                                    |                |
| Exc       | el Format .xlsx                                                                                             | \$                                                                                                    |                |
|           |                                                                                                    |                                                                                                    |                |
|           |                                                                                                    |                                                                                                    | Cancel         |
|           | kyla -                                                                                                    | baker                                                                                                    | 9/12/1990 8030 |

- **Formatted Report**: Export the report, including the report header, groupings, and filter settings.
- **Details Only**: Export the details rows. Use this to do further calculations for uploading to other systems.
  - Selecting the **Details Only** tile enables the Format dropdown, and an **Encoding** field displays.
- 5. Click the **Export** button. The Book of Business by Enroller Contact report downloads to the user's local computer and displays in an Excel file.

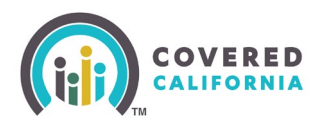

| В                        | C I                           | DE                        | F          | G          | Н            | 1           | J              | К                                                   | L                        | м              | N             |
|--------------------------|-------------------------------|---------------------------|------------|------------|--------------|-------------|----------------|-----------------------------------------------------|--------------------------|----------------|---------------|
| Book of Busine           | ess by Enroller Cont          | act                       |            |            |              |             |                |                                                     |                          |                |               |
| As of 2023-03-01 09:4    | 6:09 Pacific Standard Time/P  | ST • Generated by Bernard | o Silva    |            |              |             |                |                                                     |                          |                |               |
|                          |                               |                           |            |            |              |             |                |                                                     |                          |                |               |
|                          |                               |                           |            |            |              |             |                |                                                     |                          |                |               |
| Filtered By              | li+i                          |                           |            |            |              |             |                |                                                     |                          |                |               |
| Created Date greater     | or equal 1/6/2023 12:00 AM    |                           |            |            |              |             |                |                                                     |                          |                |               |
| Contact: Account Nam     | e: Delegation Status equals / | Active                    |            |            |              |             |                |                                                     |                          |                |               |
| Case Status equals AC    | TIVE                          |                           |            |            |              |             |                |                                                     |                          |                |               |
| Contact: is Individual I | Inactive equals False         |                           |            |            |              |             |                |                                                     |                          |                |               |
|                          |                               |                           |            |            |              |             |                |                                                     |                          |                |               |
| Enroller Contact ↑       | CalHEERS Case ID 1            | Year of Application       | First Name | Middle Nan | ne Last Name | Customer DC | BSSN Last 4    | Residence Address Line 1                            | Residence Address Line 2 | Address - City | Address - Sta |
| Austin AustinAML1        | 5193226161                    | 2023                      | sHVIuLvB   |            | SdlyXMmw     | 6/19/1991   | 7864           | 2435 Fair Oaks Evergreen Park, Tuolumne, CA 95305   |                          | Tuolumne       | CA            |
|                          |                               | 2023                      | rXKWtPHX   |            | fJvOFyCS     | 6/4/1989    | 8812           | 2435 Fair Oaks Evergreen Park, Tuolumne, CA 95305   |                          | Tuolumne       | CA            |
| Duke Ellis               | 5193199718                    | 2023                      | Marcus     |            | Eufy         | 1/1/1988    | 8086           | 5201 Laguna Oaks Dr Unit 156, Elk Grove, CA 95758   |                          | Elk Grove      | CA            |
|                          |                               | 2023                      | Isabelle   |            | Eufy         | 6/20/1998   | 8043           | 5201 Laguna Oaks Dr Unit 156, Elk Grove, CA 95758   |                          | Elk Grove      | CA            |
|                          |                               | 2023                      | Patty      |            | Eufy         | 4/1/2012    | 8011           | 5201 Laguna Oaks Dr Unit 156, Elk Grove, CA 95758   |                          | Elk Grove      | CA            |
|                          |                               | 2023                      | Isabelle   |            | Eufy         | 6/20/1998   | 8043           | 5201 Laguna Oaks Dr Unit 156, Elk Grove, CA 95758   |                          | Elk Grove      | CA            |
|                          |                               | 2023                      | Marcus     |            | Eufy         | 1/1/1988    | 8086           | 5201 Laguna Oaks Dr Unit 156, Elk Grove, CA 95758   |                          | Elk Grove      | CA            |
|                          |                               | 2023                      | Patty      |            | Eufy         | 4/1/2012    | 8011           | 5201 Laguna Oaks Dr Unit 156, Elk Grove, CA 95758   |                          | Elk Grove      | CA            |
|                          |                               | 2023                      | Marcus     |            | Eufy         | 1/1/1988    | 8086           | 5201 Laguna Oaks Dr Unit 156, Elk Grove, CA 95758   |                          | Elk Grove      | CA            |
|                          |                               | 2023                      | Amy        |            | Eufy         | 4/1/1989    | 8066           | 5201 Laguna Oaks Dr Unit 156, Elk Grove, CA 95758   |                          | Elk Grove      | CA            |
|                          |                               | 2023                      | Amy        |            | Eufy         | 4/1/1989    | 8066           | 5201 Laguna Oaks Dr Unit 156, Elk Grove, CA 95758   |                          | Elk Grove      | CA            |
|                          |                               | 2023                      | Patty      |            | Eufy         | 4/1/2012    | 8011           | 5201 Laguna Oaks Dr Unit 156, Elk Grove, CA 95758   |                          | Elk Grove      | CA            |
|                          |                               | 2023                      | Patty      |            | Eufy         | 4/1/2012    | 8011           | 5201 Laguna Oaks Dr Unit 156, Elk Grove, CA 95758   |                          | Elk Grove      | CA            |
|                          |                               | 2023                      | Patty      |            | Eufy         | 4/1/2012    | 8011           | 5201 Laguna Oaks Dr Unit 156, Elk Grove, CA 95758   |                          | Elk Grove      | CA            |
|                          | 5193220968                    | 2023                      | DueKnLMK   |            | kfPyoCDN     | 10/10/1984  | 6871           | Test Address 1 Test Address 2, Sacramento, CA 95833 |                          | Sacramento     | CA            |
|                          | 5193221091                    | 2023                      | tOHisqqv   |            | OoKwokAX     | 10/10/1984  | 6875           | Test Address 1 Test Address 2, Sacramento, CA 95833 |                          | Sacramento     | CA            |
|                          |                               | 2023                      | tOHisqqv   |            | OoKwokAX     | 10/10/1984  | 6875           | Test Address 1 Test Address 2, Sacramento, CA 95833 |                          | Sacramento     | CA            |
|                          | 5193221094                    | 2023                      | TxeKQQIp   |            | DYscDHXy     | 10/10/1984  | 7741           | Test Address 1 Test Address 2, Sacramento, CA 95833 |                          | Sacramento     | CA            |
|                          | 5193221132                    | 2023                      | VPafydOX   |            | KYnVJBNw     | 10/10/1984  | 7756           | Test Address 1 Test Address 2, Sacramento, CA 95833 |                          | Sacramento     | CA            |
|                          |                               | 2023                      | VPafydOX   |            | KYnVJBNw     | 10/10/1984  | 7756           | Test Address 1 Test Address 2, Sacramento, CA 95833 |                          | Sacramento     | CA            |
|                          | 5193221315                    | 2023                      | steven     |            | Jacobs       | 10/10/1990  | 8041           | street of main colo1 null, almire, CA 95833         |                          | almire         | CA            |
|                          | 5193221484                    | 2023                      | fhqoFWna   |            | veamGdiR     | 1/12/1973   | 7743           | 2435 Fair Lake View, Sacramento, CA 95833           |                          | Sacramento     | CA            |
|                          |                               |                           |            |            | 1            |             | Present of the | 1                                                   |                          |                |               |

Back to Table of Contents

## **Exporting Your Own Book of Business**

In addition to exporting a specific Agent's Book of Business, Agency Managers and Entity Managers can export their own BoB. Agents, and Counselors may also export the BoB using the same steps illustrated above with one minor difference: clicking the My Book of Business tab on the Enroller Portal home page the My Book of Business report displays.

#### **My Delegation History**

The *My Delegation History* list view on the *Delegation History* page displays the Agent's or Counselor's delegated consumers when the delegation process is successful. This section is intended for Agency Managers; however, Entity Managers, Agents and Counselors have the same functionality.

1. From the *My Delegations* tab dropdown, select **My Delegation History** link

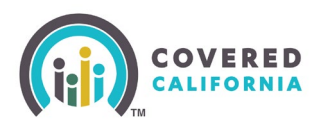

|       | Q Se             | arch               |                    |                          |                             |
|-------|------------------|--------------------|--------------------|--------------------------|-----------------------------|
| Home  | Agency 🗸         | My Team 🗸          | My Profile         | My Delegations 🗸         | Resources 🗸 🛛 Help 🗸        |
|       |                  |                    |                    | My Active Delegations    |                             |
|       |                  |                    | Welcc              | My Pending Delegatior    | ncy Home Page!              |
|       |                  | ſ                  | Vanage your        | My Delegation History    | t your consumers, and more. |
| Home  | Enroller Port    | al Notifications   | Notifications Ar   | chive Agency Book o      | f Business More             |
| E     |                  |                    | Welcom             | e!                       |                             |
| Explo | re additional ch | loices by navigati | ing through the ta | abs on the right or My l | Reports from the menu       |

The *My Delegation History* list view on the *Delegation History* page displays with the following Consumer information:

- Consumer Contact
- CalHEERS Case/Application ID
- Delegation Start Date
- Delegation End Date
- Reason for End
- Delegation History Name
- 2. Click the **Delegation's History Name** link from the *Delegation History Name* column to display the *Delegation History* page

| item | s • Sorted by Delegation End Da | ate • Filtered by My delegation | Q. Search this list         \$\$ ▼         \$\$ ▼         \$\$ € |                                               |                         |                            |   |
|------|---------------------------------|---------------------------------|------------------------------------------------------------------|-----------------------------------------------|-------------------------|----------------------------|---|
|      | Consumer Contact 🗸              | CalHEERS Case/Ap 🗸              | Delegation Start Date $ \checkmark $                             | Delegation End Date $\downarrow$ $\checkmark$ | Reason for End 🗸 🗸      | Delegation History Name $$ |   |
| 1    | Marcus Eufy                     | 5193199718                      | 2/15/2023 10:22 AM                                               | 2/28/2023 9:17 AM                             | Transfer within Agency/ | DH-0001994                 | • |
| 2    | rXKWtPHX fJvOFyCS               | 5193226161                      | 2/9/2023 1:27 AM                                                 | 2/17/2023 9:36 PM                             | Transfer within Agency/ | DH-0001818                 | • |
| 3    | bob harris                      | 5193224709                      | 2/1/2023 12:26 AM                                                | 2/14/2023 10:52 PM                            | Transfer within Agency/ | DH-0001479                 | • |
| 4    | Karim Benzema                   | 5193219993                      | 1/18/2023 4:20 AM                                                | 1/30/2023 5:07 AM                             | Consumer requested ca   | DH-0000532                 | • |
| 5    | tOHisqqv OoKwokAX               | 5193221091                      | 1/16/2023 6:27 AM                                                | 1/23/2023 3:28 AM                             | Transfer within Agency/ | DH-0000466                 | • |
| 6    | TxeKQQIp DYscDHXy               | 5193221094                      | 1/16/2023 7:04 AM                                                | 1/23/2023 3:28 AM                             | Transfer within Agency/ | DH-0000467                 | • |
| 7    | VPafydOX KYnVJBNw               | 5193221132                      | 1/16/2023 8:11 AM                                                | 1/23/2023 3:28 AM                             | Transfer within Agency/ | DH-0000468                 | • |
|      |                                 |                                 |                                                                  |                                               |                         | 10172022220                | 0 |